# Acessando a área de clientes – Portal Ultralims

09/09/2019

# **Por Samuel Saito**

Gerente de Análise e serviços

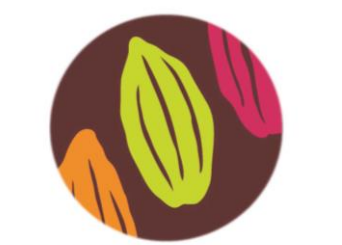

Centro de Inovação do Cacau

Rod. Jorge Amado, km 16 UESC/IPAF – Salobrinho Ilhéus, BA Cep 95662-900

Tel.: (73) 3680-5661 <u>www.forumdocacau.com.br</u> cic@pctsb.org

# Nota Técnica

# Como é a área de clientes do CIC?

O CIC dispõe de uma área de clientes onde ficam armazenados todos os movimentos de amostras, o histórico do financeiro, a validação dos relatórios e até a possibilidade de cadastrar a amostra antes do envio para o laboratório (desde que haja proposta comercial com status "aguarda amostra válida"). Para tanto, basta solicitar o código de acesso ao CIC. O endereço eletrônico é o descrito abaixo:

#### pctsb.ultralims.com.br/public/cliente/

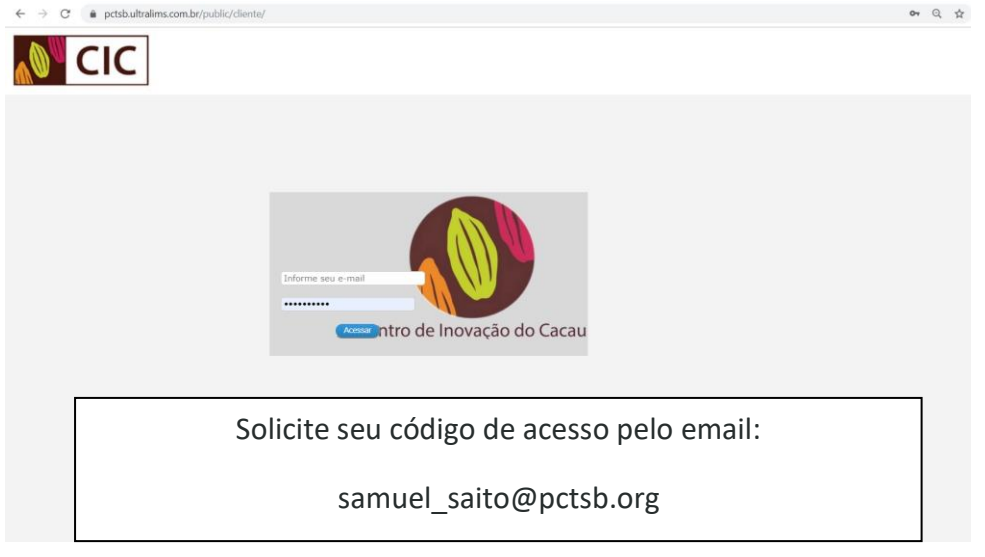

Na tela inicial da área de clientes se pode verificar as movimentações de amostras mensais com a barra lateral com o menu retrátil.

| (- → (<br>MS ≡ | P e petsbultralims.com/br/public/clienteSas | sphp                         |                          | ក់ គេ រា            | 04 Q 🛣 |
|----------------|---------------------------------------------|------------------------------|--------------------------|---------------------|--------|
| •              |                                             |                              |                          |                     |        |
| •              | 0                                           | 0                            | 0                        |                     |        |
|                | Amostra Liberadas - Hoje - 09/09/2019       | Amostras Recobidas na Semana | Amostras                 |                     |        |
|                |                                             |                              |                          |                     |        |
|                | Quantidade de Amostras Libe                 | radas por Mês                | Agendamentos             |                     |        |
|                |                                             | Amostras                     | Ficha de Coleta Data Age | xlada Data Previsão | Status |
|                | 18                                          |                              |                          |                     |        |
|                |                                             |                              |                          |                     |        |
|                | 12                                          |                              |                          |                     |        |
|                | 10                                          |                              |                          |                     |        |
|                |                                             |                              |                          |                     |        |
|                | 6                                           |                              |                          |                     |        |
|                | 2                                           |                              |                          |                     |        |
|                |                                             |                              |                          |                     |        |
|                |                                             | 1.000.000                    | ~~                       |                     |        |
|                |                                             |                              |                          |                     |        |
|                |                                             |                              |                          |                     |        |

 Minha Conta
 Cadastro de Amostras
 Aprovação
 Valida Relatório
 Instruções
 Upload Documentos
 Consulta Proposta
 Coletas
 Consulta
 Consulta Amostra Simples

 Consulta Amostra Multipla
 Financeiro
 Consulta Clientes Contato
 Consulta Interessado
 Consulta
 Consulta Amostra Simples

## Tela valida relatório

Nesta tela é possível validar o relatório digitando o número de código de verificação que consta no final do relatório.

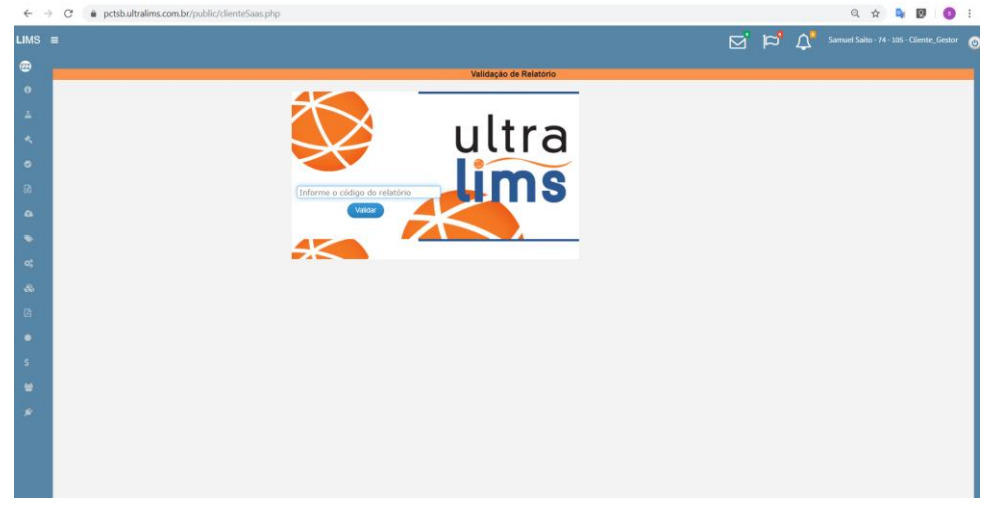

### Tela consulta amostra

Talvez seja esta a função mais usada pelo cliente. Nesta aba, é possível abrir o PDF dos relatórios já liberados, filtrar por período as amostras de interesse e baixar os resultados em planilha de Excel.

| Cliente:Ultralims 00-Ultra Lims |            |       |                                     |                           |        |                          |                  |                               |                   | CNPJ        | 24961307000117             |
|---------------------------------|------------|-------|-------------------------------------|---------------------------|--------|--------------------------|------------------|-------------------------------|-------------------|-------------|----------------------------|
| Amostra(s):                     |            |       |                                     | Data Início: 22/10/2017 💼 |        |                          | E Di             | Data Final: 31/12/2017        |                   |             |                            |
| Amostra                         | Visualizar | Ficha | Nome da Amostra                     | Status                    | Matriz | Data Coleta<br>Realizada | Data<br>Recebida | Data<br>Promessa<br>Relatório | Data<br>Liberação | Ensaios     | Complemente                |
| 1.2017                          |            | 1     | 1-Ponto de coleta residencia<br>001 | Liberada                  | AAP    | 13/11/2017               | 13/11/2017       | 20/11/2017                    | 06/12/2017        | Amonia, PH, | Ultra Lims<br>Ultralims 00 |
| 2.2017                          |            | 2     | 1-Ponto de coleta residencia<br>001 | Em Execucao               | AAP    | 20/11/2017               | 20/11/2017       | 27/11/2017                    |                   | PH, Amonia, | Ultra Lims<br>Ultralims 00 |
|                                 |            |       |                                     |                           |        |                          |                  |                               |                   |             |                            |
| 4.2017                          |            | 54    | 1-teste                             | Liberada                  | AAP    | 19/11/2017               | 20/11/2017       | 27/11/2017                    | 13/12/2017        | PH, Amonia, | Ultra Lims<br>Ultralims 00 |
| 5.2017                          |            | 3     | 1-Ponto de coleta residencia<br>001 | Recebida                  | AAP    | 19/11/2017               | 20/11/2017       | 27/11/2017                    |                   | PH, Amonia, | Ultra Lims<br>Ultralims 00 |
| 6.2017                          |            | 55    | 1-teste                             | Em Coleta                 | AAP    | 21/11/2017               |                  | 27/11/2017                    |                   | PH, Amonia, | Ultra Lims<br>Ultralims 00 |
| 7.2017                          |            | 56    | 1-teste                             | Em Execucao               | AAP    | 25/11/2017               | 25/11/2017       | 01/12/2017                    |                   | PH, Amonia, | Ultra Lims<br>Ultralims 00 |
| 8.2017                          | i          | 57    | 1-Teste 20:59                       | Cancelada                 | AAP    | 25/11/2017               | 25/11/2017       | 01/12/2017                    |                   | PH, Amonia, | Ultra Lims<br>Ultralims 00 |

## Tela consulta financeira

A tela de consulta possui o objetivo de informar o cliente a situação financeira das amostras. Cada registro visualizado nesta tela representa um resumo financeiro que pode ser a junção de várias amostras ou ainda uma parcela de contrato fixo.

| Consulta Financeiro Cliente |          |                       |              |                                      |              |               |                     |                     |                   |               |  |  |
|-----------------------------|----------|-----------------------|--------------|--------------------------------------|--------------|---------------|---------------------|---------------------|-------------------|---------------|--|--|
| •                           |          | Data Inicial: 22/10/  | 2017         |                                      | Proposta:    |               |                     |                     |                   |               |  |  |
| •                           |          | Data Final: 31/12/    | 2017         |                                      | Nota Fiscal: |               |                     | Status: Toda        | is 🔻              |               |  |  |
| Valor Total:1097.00         |          |                       |              |                                      |              |               |                     |                     |                   |               |  |  |
| Id Proposta                 | Id Nota  | Pedido / Ordem Compra | Data Emissão | Cliente Faturamento /<br>Interessado | Status Nota  | Cond<br>Pagto | Data Abertura       | Data Fecham         | Valor Ajustes Efr | alor<br>etivo |  |  |
| 8.2017.V0                   | 456      | 123131                | 28/11/2017   | Ultralims 00                         | Pendente     | 6             | 28/11/2017 17:20:36 | 28/11/2017 17:24:19 | R\$ 0,00          | R\$<br>12,00  |  |  |
| 7.2017.V0                   | 123456   | OC98765               | 26/11/2017   | Ultralims 00                         | Pendente     | 5             | 26/11/2017 21:12:03 | 26/11/2017 21:55:28 | R\$ 0,00          | R\$<br>10,00  |  |  |
| 1.2017.V0                   | 456123   | 123                   | 25/11/2017   | Ultralims 00                         | Pendente     | 4             | 13/11/2017 16:47:57 | 26/11/2017 14:48:17 | R\$ 0,00 16       | R\$<br>00,00  |  |  |
| 5.2017.V0                   | Pendente | OC 987654321          |              | Ultralims 00                         | Pendente     | 4             | 26/11/2017 21:01:22 |                     | R\$ 0,00 1        | R\$<br>50,00  |  |  |
|                             |          |                       |              |                                      |              |               |                     |                     |                   |               |  |  |